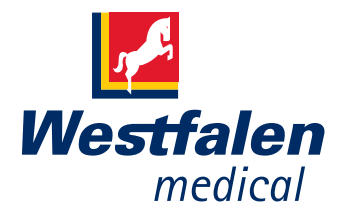

### Zorgt voor lucht in uw leven

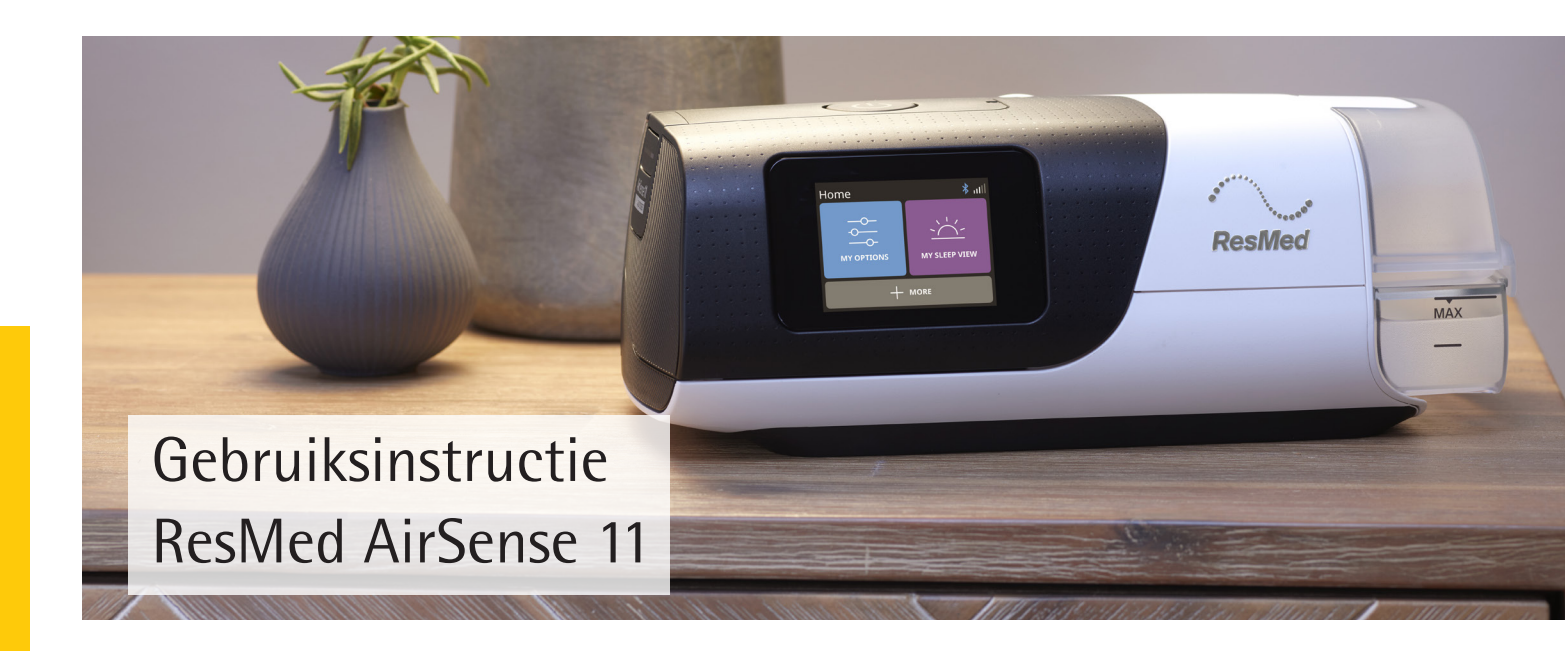

### Een korte kennismaking

#### AirSense 11

De AirSense 11 is een 3-in-1 PAP-apparaat dat wordt gebruikt voor de behandeling van slaapapneu. U ontvangt bij het apparaat een verwarmde slang. Ook leveren wij standaard een luchtbevochtiger.

#### Makkelijke bediening

Doordat het apparaat is voorzien van een eenvoudige start-/stopknop kan de therapie met één druk op de knop worden gestart. In slechts enkele stappen krijgt u toegang tot bijna alle functies. Het is prettig dat het display automatisch gedimd wordt zodra het donker wordt in de ruimte.

#### Licht van gewicht

De AirSense weegt 1,13 kg en is een compact apparaat dat in de meegeleverde draagtas eenvoudig mee te nemen is.

#### Care check-in

Care check-in is een makkelijke manier om toegang te krijgen tot ondersteuning op maat. Daarnaast kunt u uw arts en leverancier laten weten hoe het met u gaat.

Wanneer u de instructies leest en het apparaat met zorg behandelt, heeft u veel plezier van de AirSense 11.

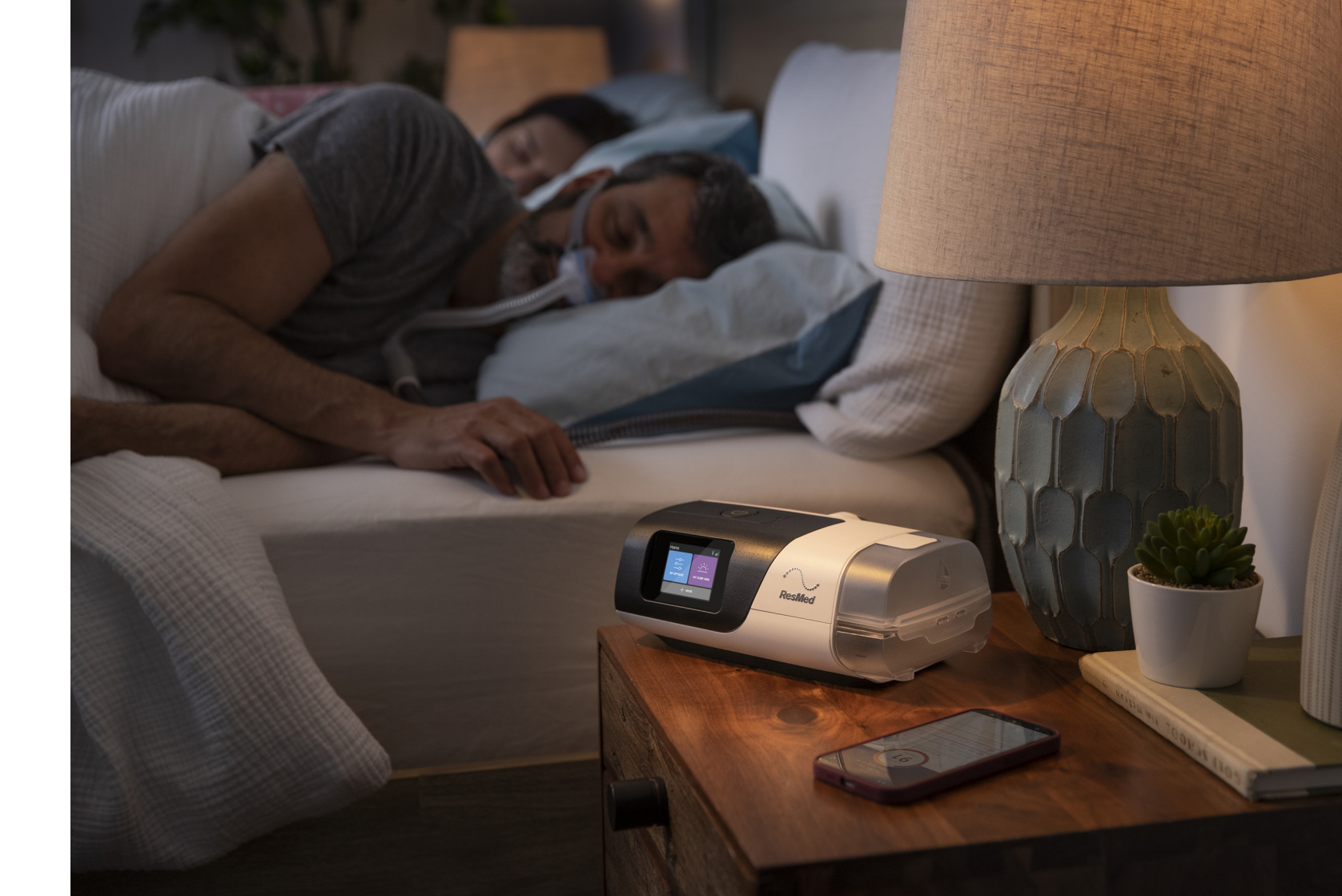

### Schematisch overzicht

- 1. Luchtbevochtiger
- 2. AirSense 11
- 3. AC Adapter (netsnoer)
- 4. (Verwarmde) luchtslang

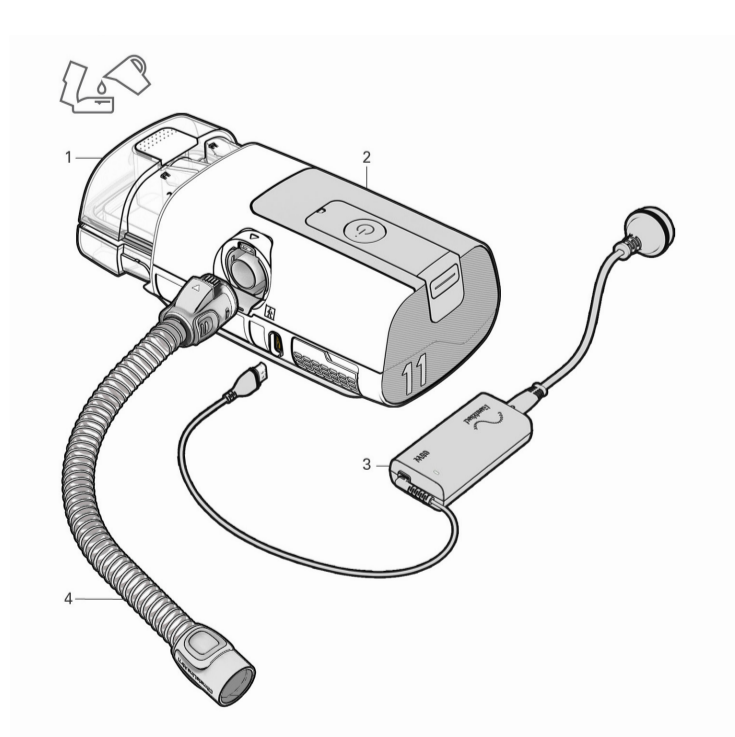

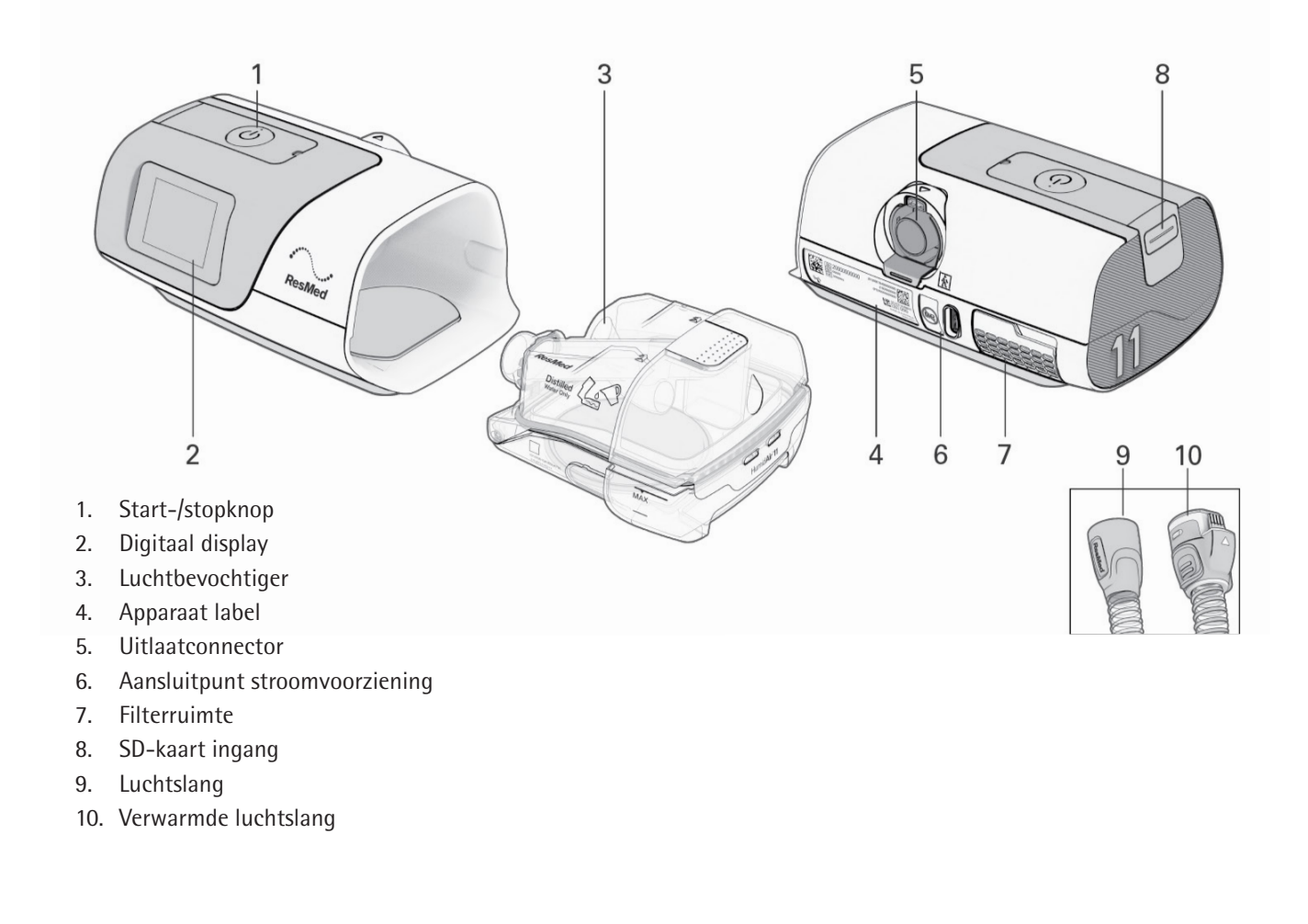

### Navigeren door het menu

Navigeren door het menu werkt via een digitaal display. Er zijn twee manieren om te navigeren in het menu.

- Swipen: Veeg omhoog of omlaag over het scherm om de menuopties weer te geven.
- Tikken: Selecteer een instelling die u wilt wijzigen.

| ជ          | Startso  |
|------------|----------|
| 8          | Foutm    |
| $\Diamond$ | Luchtb   |
| *          | Luchtb   |
| *          | Blueto   |
| att        | Signaa   |
| X          | Geen i   |
|            | Vliegtu  |
| S          | Stille r |

### cherm nelding luchtbevochtiger bevochtiger warmt op bevochtiger koelt af ooth is ingeschakeld alsterkte mobiel bereik internetverbinding

uigmodus staat aan

Pictogrammen op digitaal display

modus ingeschakeld, er worden geen gegevens verzonden

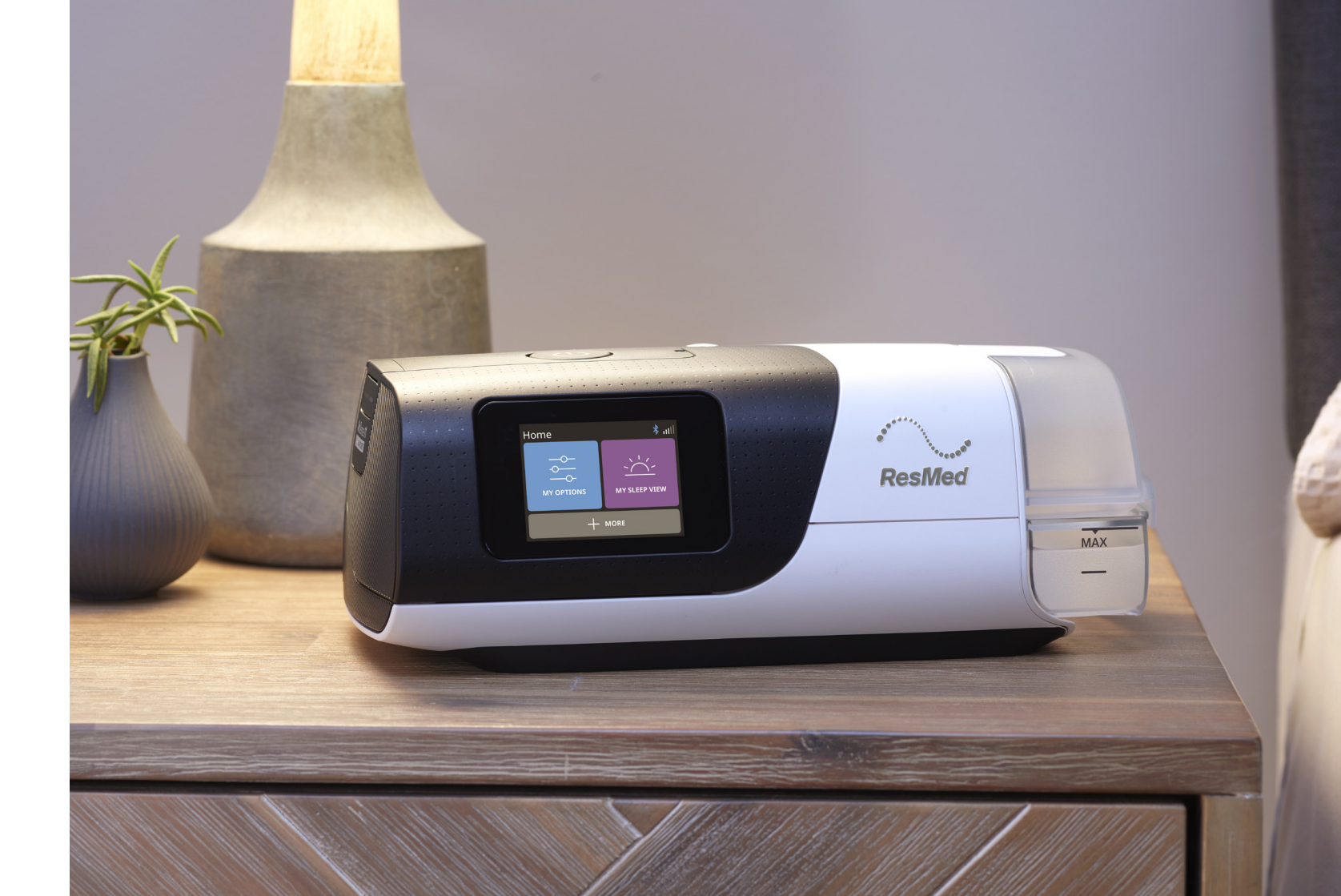

### De start van de therapie

#### Voordat u gaat slapen

- 1. Zet uw masker op.
- 2. Druk op de knop "Therapie starten/Stand-by".

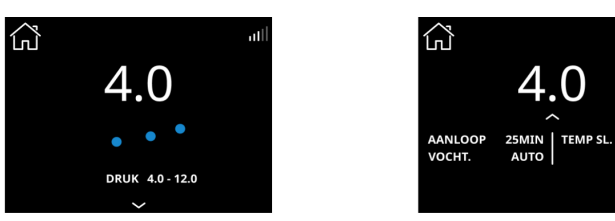

De therapie begint en het behandelingsscherm wordt weergegeven. Om uw slaapvooruitgang te bekijken, veeg vanaf omhoog om meer details te bekijken.

#### Opmerkingen:

• Het apparaat heeft een lichtsensor die de helderheid van het scherm aanpast aan het omgevingslicht. Het scherm zal vervagen en na een korte tijd automatisch op zwart gaan. Tik op het scherm om het weer aan te zetten.

Plaats het apparaat op een

horizontaal oppervlak.

Matrashoogte of lager.

• Als de stroom wordt onderbroken tijdens de therapie wordt de therapie automatisch opnieuw opgestart wanneer de stroom wordt hersteld.

### Als u wakker bent geworden

1. Zet uw masker af.

ഹ

2. Druk op de knop "Therapie starten/Stand-by".

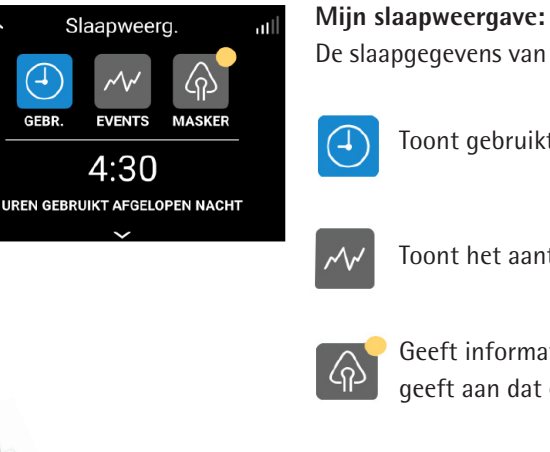

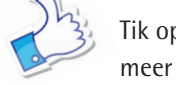

De slaapgegevens van afgelopen nacht zijn te vinden onder MIJN SLAAPWEERG.

Toont gebruikte uren laatste nacht.

Toont het aantal apneus en hypopneus per uur slaap.

Geeft informatie over de maskerafdichting (lekkage). De gele stip op dit pictogram geeft aan dat er informatie te zien is.

## Handige app als ondersteuning

#### MyAir

ResMed biedt de mogelijkheid tot het gebruik van een app, genaamd myAir, voor ondersteuning van uw therapie. Het gebruik van deze app is gratis.

MyAir is de manier om zowel uw slaaptherapie als uw voortuitgang zelf te volgen. Om de app te gebruiken dient u deze eerst te installeren op uw mobiele telefoon. Vervolgens koppelt u de AirSense 11 aan de app.

### MyAir installeren en in gebruik nemen

Voordat u de AirSense 11 aan uw mobiele telefoon koppelt, moet u ervoor zorgen dat de laatste versie van de app is geïnstalleerd. Als dat niet zo is, downloadt u de app via de App Store® of in de Google Play Store®. Koppel de AirSense 11 aan uw telefoon. Om de app in te stellen, gaat u naar het menu MEER. Doorloop vervolgens onderstaande stappen:

- 1. Zorg dat de AirSense 11 op het stroomnetwerk is aangesloten.
- 2. Start de myAir-app op uw mobiele telefoon. Tik op Doorgaan.
- 3. Volg de aanwijzingen op de myAir-app om de bluetooth verbinding te voltooien. AirSense 11 is nu verbonden met de app. Het bluetooth verbindingssymbool verschijnt op de statusbalk om de verbinding tussen de AirSense 11 en uw mobiele telefoon te bevestigen.
- 4. Tik op Opslaan.

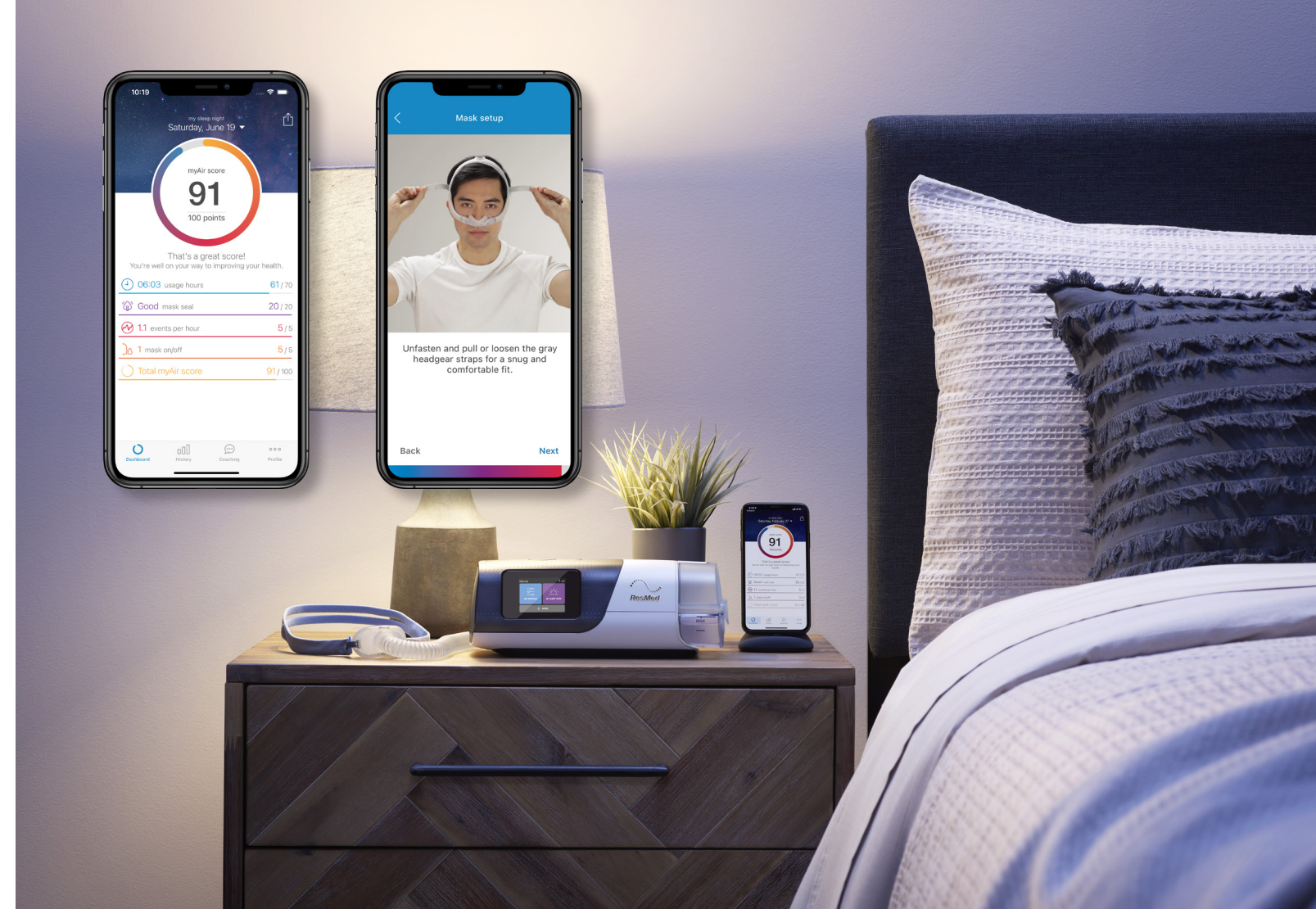

## Care Check-in

#### Wat is Care Check-in?

Care Check-in kunt u gebruiken via de myAir-app of rechtstreeks op het apparaat. Het programma biedt u een makkelijke manier om aan te geven hoe het met u gaat. Wij, als uw leverancier, krijgen automatisch een seintje als het even niet zo goed gaat met uw therapie. Of als u bijvoorbeeld wat extra hulp nodig heeft. Zodra wij dit signaleren zullen wij proberen u extra te ondersteunen in uw therapie. Wij zijn er voor u!

#### Care Check-in, hoe werkt het?

Tijdens de eerste 28 dagen van de therapie worden u vragen gesteld over drie onderwerpen.

| Slaperigheid                  | Therapie                      | Identificatie van problemen    |
|-------------------------------|-------------------------------|--------------------------------|
| •                             | •                             | •                              |
| Hoe was uw slaap deze week?   | Hoe gaat het met uw therapie? | Wat is het probleem?           |
| (Dag 0/7/14/21/28 en iedere 6 | (Dag 3/7/14/21/28)            | (Wordt alleen gevraagd als er  |
| maanden)                      |                               | negatief geantwoord is bij het |
|                               |                               | onderwerp therapie)            |

#### Hoe ziet Care Check-in er uit?

Als u op "OK" klikt in het scherm "Personaliseren" op uw AirSense 11-apparaat, schakelt u de "Care Care Check-in" functie in. U kunt deze functie uitschakelen door op "Nee, bedankt" te klikken als er een "check-in"-scherm verschijnt op uw AirSense 11-apparaat of op de myAir app. Wanneer u kiest voor "Nee, bedankt" dan geeft u hiermee aan geen gebruik te willen maken van Care Check-in. U krijgt dus geen vragen over de verloop van de therapie. Ook niet in de toekomst.

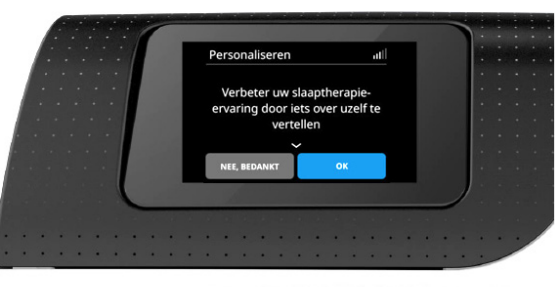

## Persoonlijke Therapie Assistent (PTA)

De Persoonlijke Therapie Assistent is ontwikkeld om u vanaf de start, en tijdens elke stap van de behandeling, te begeleiden. U vindt hier bijvoorbeeld:

- Tal van instructievideo's. .
- Hulp om het masker op te zetten. ۰
- Tips voor probleemoplossing. ٠

U gebruikt de Persoonlijke Therapie Assistent (PTA) via de myAir-app op uw mobiele telefoon.

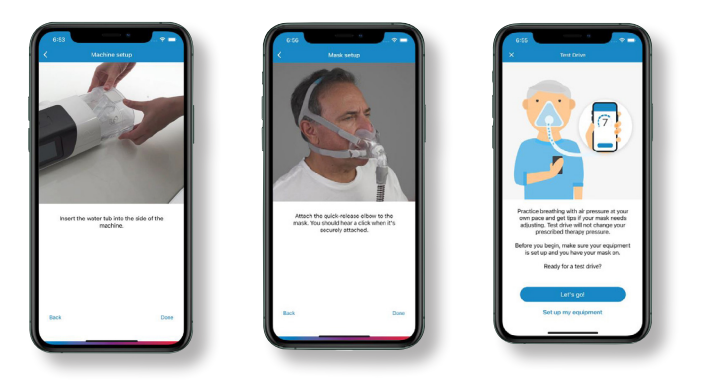

## Problemen en oplossingen

| Problemen                                                                     |   |
|-------------------------------------------------------------------------------|---|
| Er lekt lucht rond het masker.                                                |   |
| lk krijg een droge of verstopte neus.                                         |   |
| lk krijg waterdruppeltjes op mijn neus, in het masker en<br>in de luchtslang. | , |
| Mijn mond is heel droog en oncomfortabel.                                     |   |
| Mijn luchtbevochtiger lekt.                                                   |   |

Controleer of het masker goed is afgesteld.

Verhoog de stand/temperatuur van de luchtbevochtiger.

Misschien is het vochtigheidsniveau te hoog ingesteld. Verlaag de stand/temperatuur van de luchtbevochtiger. De temperatuur van de luchtslang kan te laag zijn. Verhoog de stand/temperatuur van de luchtbevochtiger.

Verhoog de stand/temperatuur van de luchtbevochtiger. Lost dit het probleem na een paar dagen niet op, neem dan contact met ons op.

Controleer of de luchtbevochtiger goed is aangesloten. Controleer de luchtbevochtiger op zichtbare schade. Controleer of er niet teveel water in zit. Het water mag niet hoger zijn dan het "max" streepje.

| Problemen                                                                                                  | Oplossing                                                                                                    |
|----------------------------------------------------------------------------------------------------|----------------------------------------------------------------------------------------------------|
| <b>Systeemfout.</b><br>Er zijn verschillende problemen die mogelijk een<br>systeemfout kunnen veroorzaken. |                                                                                                    |
| Het apparaat heeft misschien in een te warme omgeving gestaan.                                             | Laat het apparaat afkoelen voordat u het opnieuw ge-<br>bruikt. Haal de stroom even van het apparaat af en sluit<br>hem daarna weer aan om het apparaat op te starten.                   |
| Misschien is het luchtfilter verstopt.                                                                     | Controleer het luchtfilter en vervang het als er sprake is<br>van verstopping. Haal de stroom even van het apparaat<br>af en sluit hem daarna weer aan om het apparaat op te<br>starten. |
| Misschien is er water in de luchtslang aanwezig.                                                           | Verwijder het water uit de luchtslang. Haal de stroom<br>even van het apparaat af en sluit hem daarna weer aan<br>om het apparaat op te starten.                                         |

# Productspecificaties AirSense 11

| AirSense 11                 |              |
|-----------------------------|--------------|
| Therapie:                   | CPAP, APA    |
| Afmeting apparaat (BxLxH)   | 25,9 cm x 13 |
| Gewicht apparaat            | 1,13 kilo    |
| Watercapaciteit bevochtiger | 380 ml       |
| Druk                        | 4 - 20 cm h2 |
| Stroomvoorziening           | 100 - 240 V  |

# P en For Her instelling 3,9 cm x 9,5 cm

### Heeft u nog vragen?

Wij bieden u diverse mogelijkheden om contact met ons op te nemen. Op onze website geven wij bijvoorbeeld antwoord op veelgestelde vragen. Vindt u niet wat u zoekt neem dan gerust contact met ons op. Wij staan graag voor u klaar!

Maandag t/m vrijdag 08.00 uur tot 18.00 uur

#### Bereikbaarheid buiten openingstijden

Tel. 0570 – 234 625 (uitsluitend voor spoedgevallen)

Bestellen van producten Stuur een e-mail met uw bestelling naar cpapinfo@westfalen.com | Openingstijden

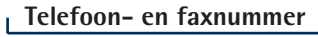

Tel. 0570 - 234 625 Fax 0570 - 858 451

#### E-mailadres

cpapinfo@westfalen.com

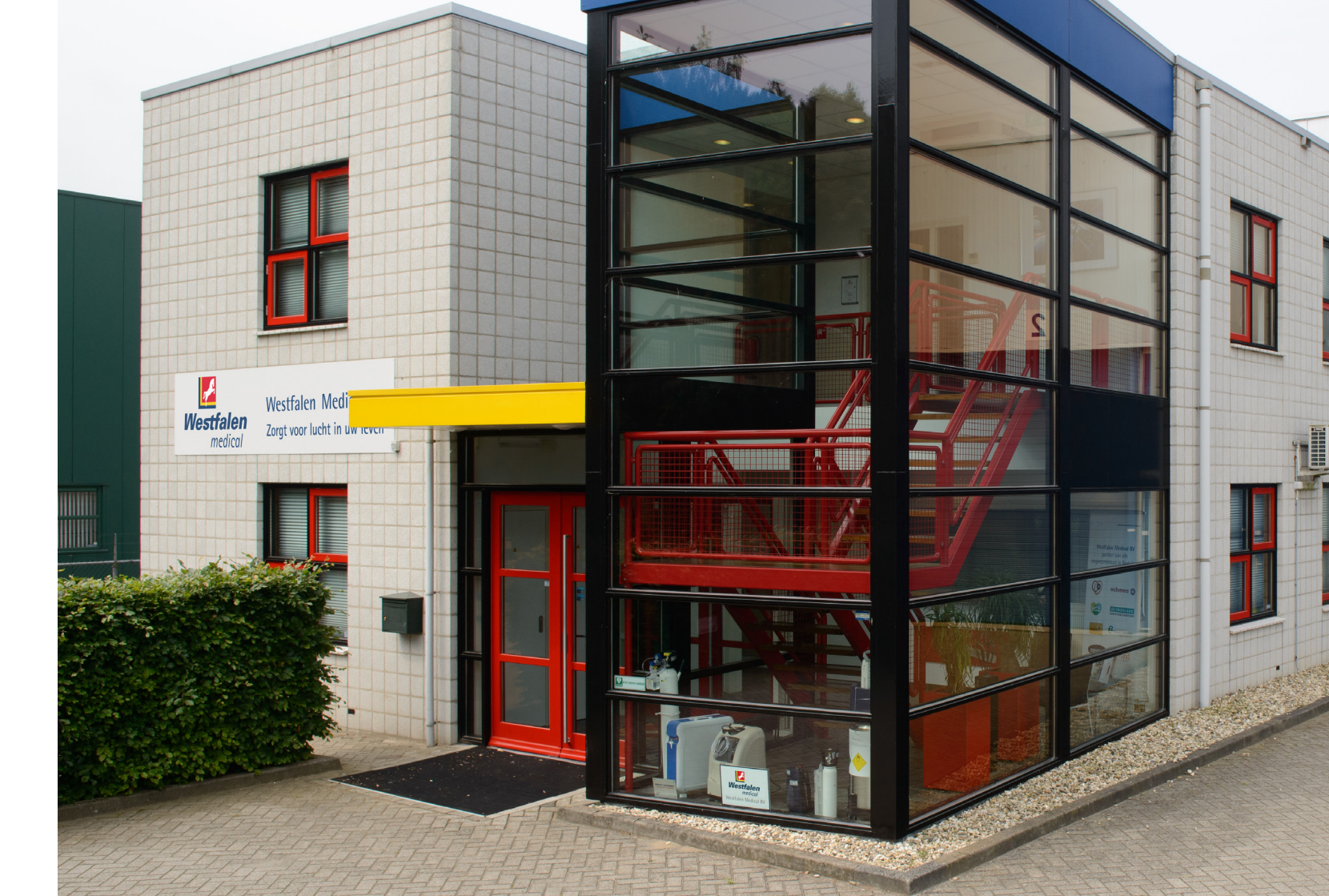

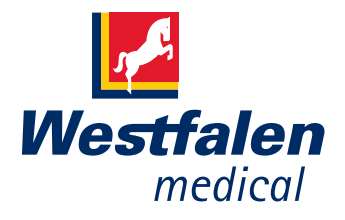

### Zorgt voor lucht in uw leven

#### Westfalen Medical BV

Rigastraat 14 7418 EW Deventer Tel. 0570 - 234 625 Fax 0570 - 858 451 www.cpapinfo.nl cpapinfo@westfalen.com